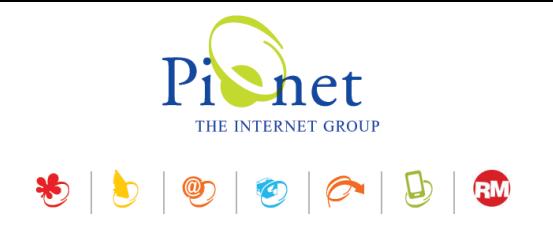

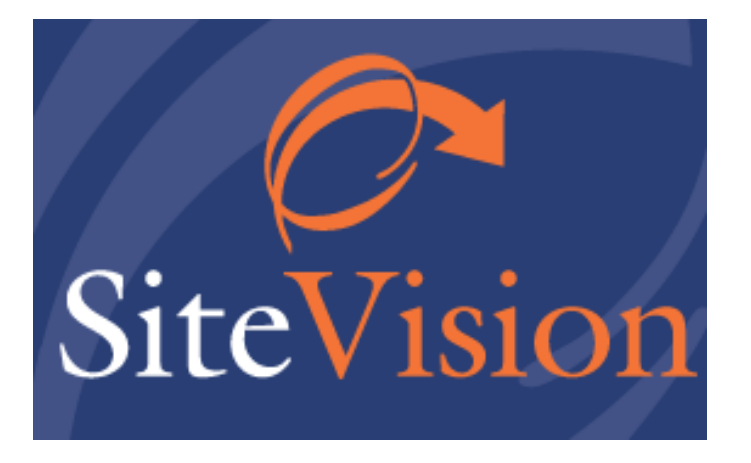

# **Release Notes December 2015**

## עדכונים, תוספות ושיפורים

גרסה 24

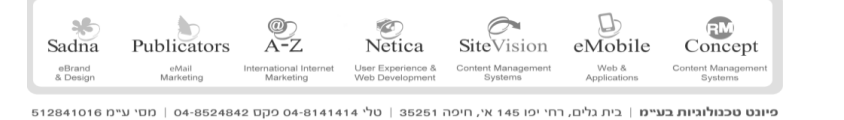

P a g e **0** 

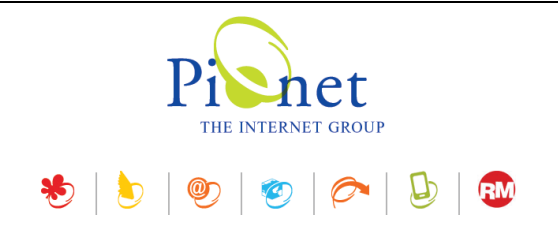

### תקציר עדכונים, תוספות ושיפורים

#### תוספות ועדכונים

#### ייצוא נתונים

נוספה לשונית **אפשרויות** בטופס ייצוא הנתונים.

נוספה אפשרות לייצוא לקובץ WORD.

מועדון לקוחות

נוספה אפשרות להוסיף ולנהל תמונת משתמש במנהל הלקוחות.

מנהל המאפיינים

נוספה עמודת סטטוס *פעיל* למאפיין.

צוברים

בכרטיס מסוג צובר, תצוגת בחירת סוג הצובר שונתה לרשימת אפשרויות נפתחת.

מנהל מדיה

בממשק מנהל המדיה נוספה אפשרות לצפייה בתמונה בפורמט SVG.

#### שיפורים

מודול ההרשאות – שיפור במודול ההרשאות, תיקוני באגים ואופטימיזציה.

SHA-2 Certificate עודכן קובץ

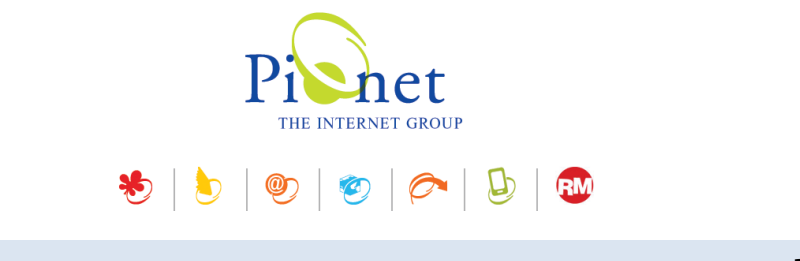

#### ייצוא נתונים

נוספה לשונית **אפשרויות** בטופס *ייצוא נתונים* ברשימת פריטי האתר, מועדון הלקוחות, וההזמנות.

|   | ייצוא נתונים 🔀                                  |
|---|-------------------------------------------------|
| ł | 🔹 ייצוא לקובץ אקסל                              |
| [ | ייצוא שמות עמודות 🗸                             |
|   | ייצוא שדות ברירת המחדל 🔾                        |
|   | בחר שדות לייצוא 🧿                               |
|   | ID,ItemType,ItemName,IsDisplayName,DataCreaשדות |
|   |                                                 |
| ļ | אפשרויות רשומות                                 |
| ( | ביטול                                           |

**ייצוא שמות עמודות –** סימון אפשרות זו יכלול את כותרות העמודות של הרשימות בעת ייצוא רשימות נתונים מתוך המודולים השונים.

ייצוא שדות ברירת המחדל - ברירת המחדל היא ייצוא השדות שנבחרו ברשימת הפריטים השונים במערכת.

**בחירת שדות ליצוא** – ניתן לבחור את רשימת השדות הדרושים לייצוא הנתונים ע"י בחירה ב"*בחר שדות לייצוא*" ולחיצה על "*שדות...*" :

|          | 1                               |     |        |            |
|----------|---------------------------------|-----|--------|------------|
|          |                                 | שדה |        | שם 🗄       |
|          | ID                              |     |        | ID 🔽       |
|          | ItemType                        |     | יט     | סוג פר 🔽   |
|          | ItemName                        |     | יט     | י 🔽 שם פר  |
|          | IsDisplayName                   |     | ם פריט | י 🔽 הצג שו |
|          | ItemNo                          |     | יט     | קוד פר     |
|          | IsDisplayItemNo                 |     | ד פריט | הצג קו     |
|          | AliasID                         |     | ידותי  | כינוי יד   |
| ×        | DataCreate                      |     | יצירה  | תאריך 🔽 🛛  |
|          |                                 |     |        | 100        |
| _        |                                 |     |        | T          |
| <b>_</b> | <id></id>                       |     |        | I          |
|          | <itemtype></itemtype>           |     |        | וג פריט    |
|          | <itemname></itemname>           |     |        | ם פריט     |
| ~        | <isdisplayname></isdisplayname> |     |        | צג שם פריט |
|          |                                 |     |        | שדות נבחרו |
|          |                                 |     |        |            |
|          | אישור ביטול                     |     |        |            |

Web & Applications Content Management Systems

International Internet User Experience & Content Management Marketing Web Development Systems

פיונט טכנולוגיות בעיימ | בית גלים, רחי יפו 145 אי, חיפה 35251 | טלי 8141414 פיונט טכנולוגיות בעיימ | 04-8524842

eBrand & Design eMail Marketing

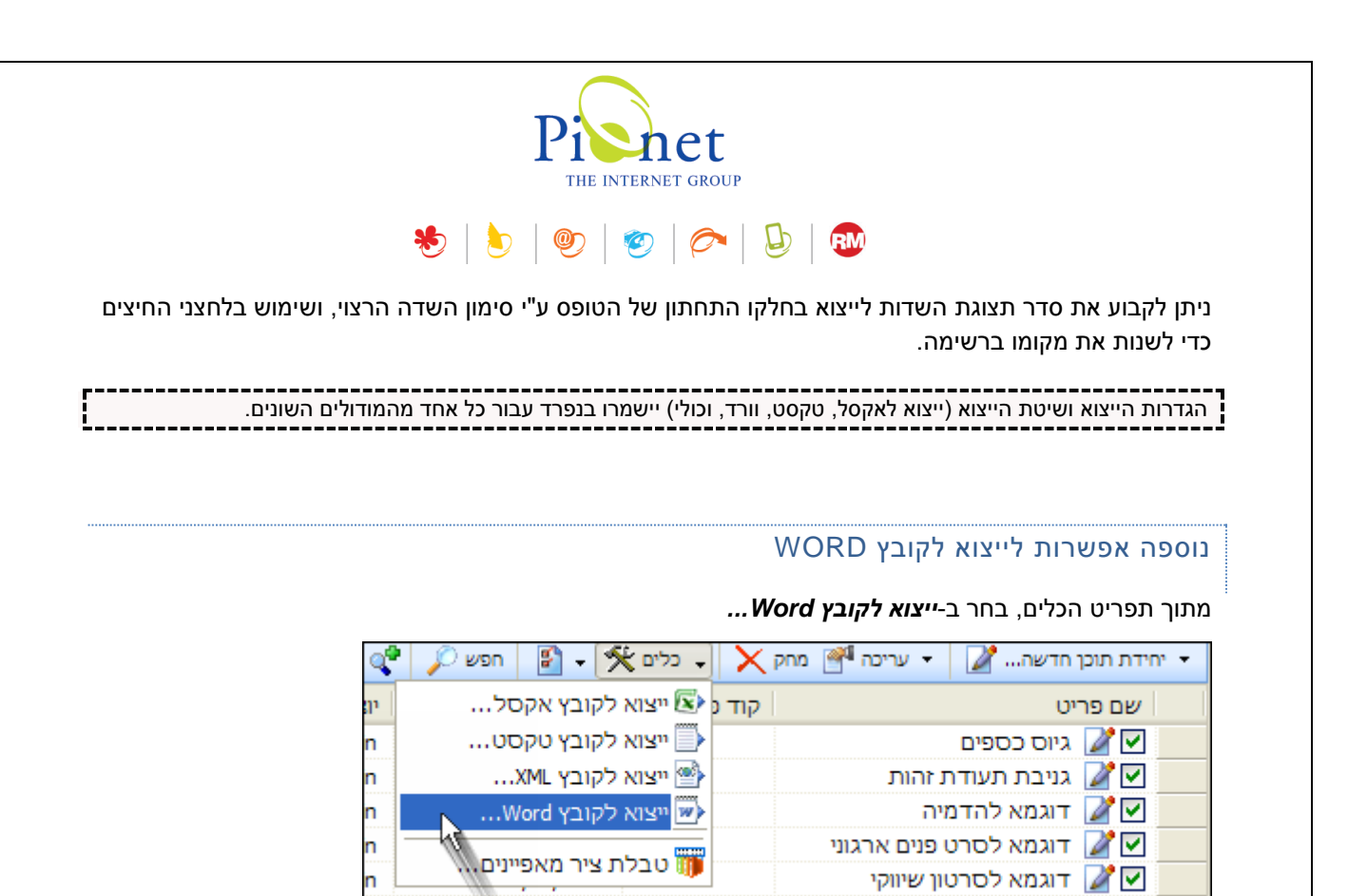

זמין במחשבים שעליהם מותקנת תוכנת Word של מיקרוסופט.

#### מועדון לקוחות

נוספה אפשרות להוסיף ולנהל תמונת משתמש במועדון הלקוחות.

בכרטיס המשתמש, לחץ על <table-cell-rows> כדי לבחור את תמונת המשתמש הרצויה מתוך מנהל המדיה.

| 37% 🔎 🧾 🗕 🕂 | שם פרטי: ישראל   | 2           |
|-------------|------------------|-------------|
| <b>A</b> *  | שם משפחה: ישראלי | <u>ج</u> لا |
|             | דוא"ל:           |             |
|             | ת.ז:             |             |
|             | גיל:             |             |
| <b>* *</b>  | מקצוע:           |             |

לאחר מכן, כאשר מסמנים רשומה ברשימת המשתמשים, בכרטיס הפרטים של אותה רשומה המופיע בתחתית המסך תוצג תמונת המשתמש שנבחרה (במידה וקיימת תמונה):

|         | •                   | פרטי משתמש   |
|---------|---------------------|--------------|
| &       | 12:32:15 11/02/2013 | תאריך רישום: |
| ~       | ישראל               | שם פרטי:     |
|         | ישראלי              | שם משפחה:    |
|         |                     | דוא"ל:       |
| israeli |                     | שם משתמש:    |
|         |                     | מקצוע:       |
|         |                     | גיל:         |
|         |                     | ארץ:         |

#### מנהל המאפיינים

בסט המאפיינים במנהל המאפיינים נוספה עמודת סטטוס פעיל.

שדה זה קובע האם המאפיין הנבחר יוצג בכרטיסי הפריטים השונים, וכמו כן בדוחות ובחיפוש מתקדם על סט מאפיינים.

| [ | General Inter Page |                  |                                                                                                    |          |             |                       |     |       |  |
|---|--------------------|------------------|----------------------------------------------------------------------------------------------------|----------|-------------|-----------------------|-----|-------|--|
|   |                    |                  |                                                                                                    |          | 🗢 -   🖳 💽 🛉 |                       |     | • 🕐 🕂 |  |
|   | ^                  | 🔺 ע פעיל 📑 רשימה |                                                                                                    | סוג המיד | שם המאפיין  |                       |     |       |  |
|   |                    |                  |                                                                                                    |          | טקסט        | Css Class             | abX | 4     |  |
|   |                    |                  | <ul> <li>Image: A second second s</li></ul> |          | טקסט        | Full Details Link     | abX |       |  |
|   |                    |                  | <ul> <li>Image: A second second s</li></ul> | ייט      | קישור לפר   | Skrimmer Properties   | abX |       |  |
|   |                    |                  | <ul> <li>Image: A second second s</li></ul> |          | כן/לא       | Display SVG At Bottom |     |       |  |

#### צוברים

בכרטיס מסוג צובר שונתה תצוגת בחירת סוג הצובר לרשימת אפשרויות נפתחת: רשימת פריטים/שאילתא דינמית/אובייקט חיצוני.

(בעבר היו פקדים מסוג לחצני אפשרויות).

| •         | שאילתא דינמית              | סוג הצובר:        |
|-----------|----------------------------|-------------------|
| בחר דוח 🗣 | apartments of star village | דוח/שאילתא:       |
|           | 0 🗘                        | מקסימום פריטים:   |
|           |                            | אפשר חלוקה לדפים: |
|           | ×                          | פילטר:            |

P a g e **4** 

D Concept 36 -@) A-Z 6 SiteVision Sadna Publicators Netica eMobile Web & Application eBrand & Design eMail Marketing International Internet User Experience & Marketing Web Development Content Manag ent Manaj

פיונט טכנולוגיות בעיימ | בית גלים, רחי יפו 145 אי, חיפה 35251 | טלי 8141414 סקס 04-8524842 | מסי עיימ 512841016

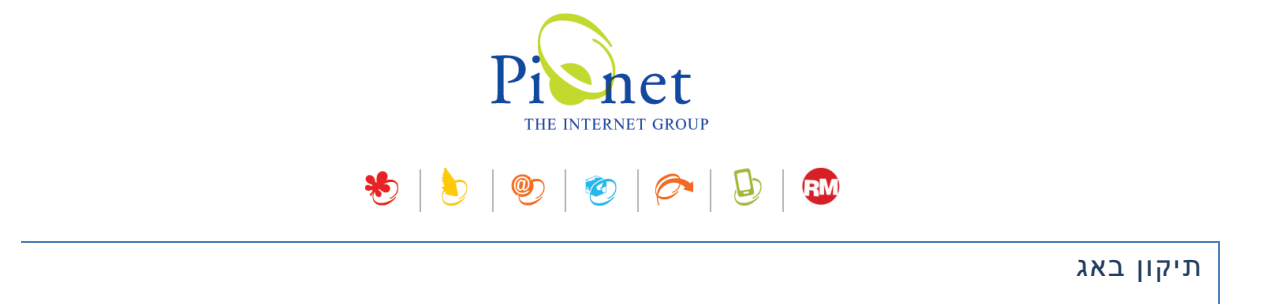

V

בעת בחירה או שנוי של פילטר, בעת שמירה של הצובר הפילטר נשמר (בעבר לא נשמר).

Stage Filter פילטר: 🗸

כמו כן נוסף שיפור טעינה של פריטים מסוג צובר בפריטי האתר.

#### מנהל המדיה

Page 5

בממשק מנהל המדיה נוספה אפשרות לצפייה בתמונות בפורמט SVG (Scalable Vector Graphics) אימדיה נוספה אפשרות לצפייה ב SVG היא תבנית תמונה וקטורית מבוססת XML לגרפיקה דו-ממדית, עם תמיכה באינטראקטיביות וסרטי אנימציה. הפורמט מתאים בעיקר לאתרים רספונסיביים. תמונות SVG נתמכות כעת גם בכל כרטיסי הפריטים השונים.

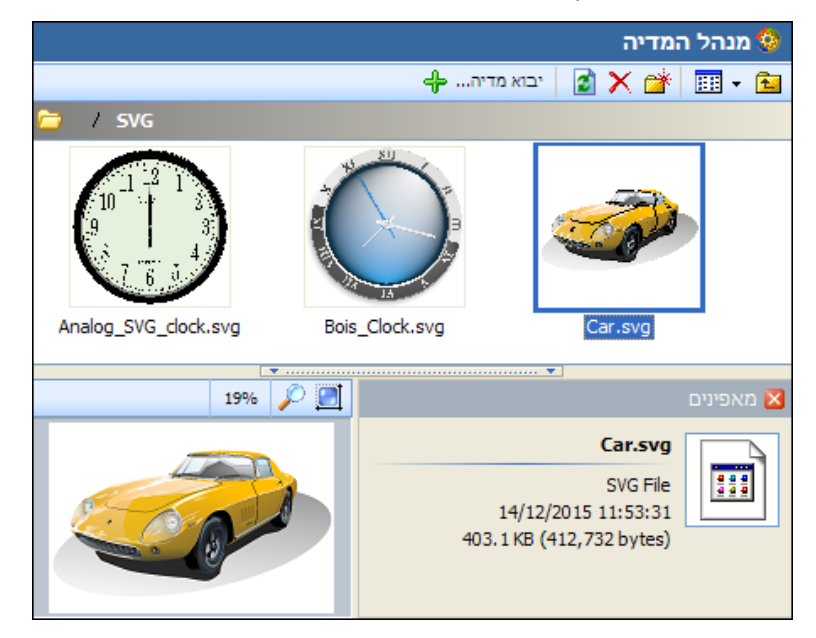